# **Instructor's Checklist**

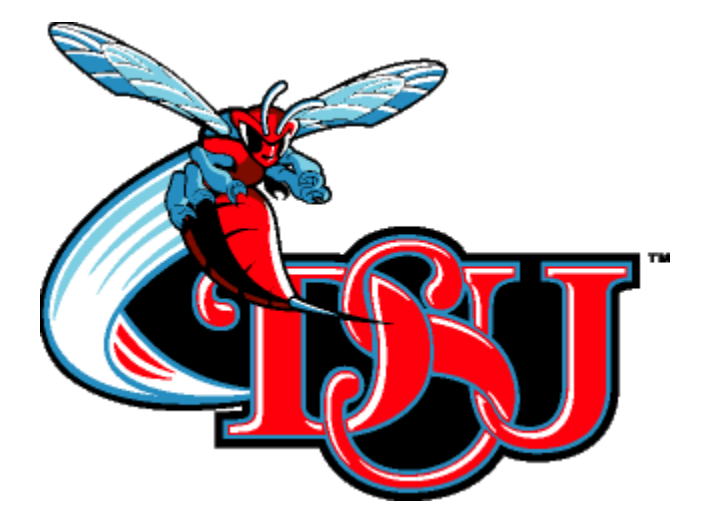

# **Precision Flight Controls** Advanced Aviation Training Device CR-12

Original Issue - 12/01/2013

# REVISIONS

Changes and/or additions in this checklist will be covered by Owner Advisories published by Precision Flight Controls. It is the responsibility of DSU to maintain this checklist in a current status when it is used for operational purposes.

A revision bar will extend the full length of new or revised text and/or illustrations added on new or existing pages. This Bar will be located adjacent to the applicable revised area on the outer margin of the page. All revised pages will carry the date of the revision on the applicable page.

# LOG OF REVISIONS

<u>Revision</u>

Original Issue

<u>Date</u> 12/01/2013

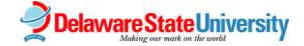

# NORMAL PROCEDURES

# PREPARATION

| Schedule Pointe©       | DISPATCHED             |
|------------------------|------------------------|
| Hobbs/Tach Meters      | RECORD                 |
| Battery Master         | OFF                    |
| Left/Right Alternators | OFF                    |
| Avionics Master        | ON                     |
| Throttle Quadrant      | SELECTED AND INSTALLED |

#### System computers

| KVM Monitor Switch   | SELECT ON-LINE #1 |
|----------------------|-------------------|
| Master Computer PC 1 | ON                |
| Master Computer PC 2 | ON                |

# After Computers ON

| Windows Startup       | ENTER PASS WORD       |
|-----------------------|-----------------------|
| Avionics Master       | VERIFY ON             |
| X-Plane 9             | . SELECT FROM DESKTOP |
| X-Plane Pop-Up Window | SELECT "UNDERSTOOD"   |

#### NOTE

# X-Plane pop-up Window MUST indicate "Flight Training Approved" In order to begin training

Throttle Quadrant .....CHECK PLUG-IN See Checking Power Quadrant Plug, if applicable (Page 5)

| Aircraft | LOAD |
|----------|------|
| Airport  | LOAD |

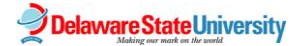

# SHUTDOWN

| Aircraft Shutdown Checklist | COMPLETE |
|-----------------------------|----------|
| Shutdown All                | SELECT   |

#### NOTE

# The Quit All button exits X-Plane and returns to MS Windows

| KVM Monitor Switch | SELECT ON-LINE #2 |
|--------------------|-------------------|
| Video PC2 Shutdown | SELECT            |
| Hobbs Meter        | ENTER TIME        |
| Schedule Pointe©   | DISPATCH IN       |

# SYSTEM PROCEDURES

| Power Quadrant            | PAGE 5  |
|---------------------------|---------|
| Maps                      | PAGE 7  |
| Weather                   | PAGE 8  |
| Fail Equipment            | PAGE 10 |
| Session Replay            |         |
| Save Replay               | PAGE 11 |
| Load Replay               | PAGE 11 |
| Load and Create Situation |         |
| Load Situation            | PAGE 12 |
| Create Situation          | PAGE 12 |
| Save Situation            | PAGE 13 |
| Preloaded Situations      | PAGE 14 |

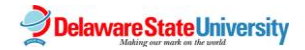

# SYSTEM PROCEDURES

### POWER QUADRANT

#### Checking Power Quadrant Plug-In

| Instructor's Screen                                                                | CLOSE                        |
|------------------------------------------------------------------------------------|------------------------------|
| NOTE                                                                               |                              |
| With a blank instructor's screen, mov top of the screen to show tabs               | e the mouse to               |
| Plugins Tab<br>PFC Standard Throttle Quadrants<br>NOTE                             | SELECT<br>SELECT             |
| Selecting 'Throttle/Prop/Mixture' under<br>Engine section will work with all DSU a | the <u>Multi-</u><br>ircraft |
| Throttle Quadrant Setting                                                          | SELECT                       |
| Return to Instructor Screen<br>Location Tab<br>Local Map                           | SELECT<br>SELECT             |
| Switching the Quadrant                                                             |                              |
| Throttle, Prop, and MixtureALI                                                     | L LEVERS BACK                |

#### 

Do not force the quadrant into position. All push rods should align without difficulty

Thumbscrews ...... REINSTALL

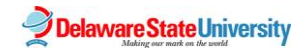

#### Changing the Standard Throttle Setting

After changing the quadrant, you will need to change the Standard Quadrant Setting to assure that the quadrant operates properly. With X-Plane 9 running on the instructor's monitor:

Instructor's Screen..... CLOSE

#### NOTE

With a blank instructor's screen, move the mouse to top of the screen to show tabs

| Plugins Tab                                  | SELECT |
|----------------------------------------------|--------|
| PFC Standard Throttle Quadrants              | SELECT |
| NOTE                                         |        |
| Selecting 'Throttle/Prop/Mixture' under the  | Multi- |
| Engine section will work with all DSU aircra | ft     |
| -                                            |        |

Throttle Quadrant Setting ......SELECT

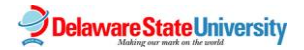

# MAPS

Due to the higher quality graphics and elevation, prolonged use of other than the *'Hi Speed'* map tab may cause the system to slow down and reduce frame rates.

#### CAUTION

#### Should you get a message that says "Frame Rate Check Failed...Do not use for flight training", choose the Hi-Speed tab and restart X-Plane

# Hi Speed

The Hi Speed Map displays the NAVAIDS you select with no ground reference

#### Low Enroute

The Low Enroute map view displays the aircraft's general area, along with airports, airport and beacon frequencies, ILS indicators, and Victor Airways

# Hi Enroute

High Enroute map view is essentially the same as the Low Enroute view but displays the medium and Jet Airways

# Sectional Map

The Sectional map view is designed as a VFR sectional chart with airport and NAV information displayed

# Textured Map

Not recommended for use

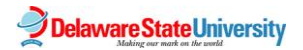

### WEATHER

#### Set Weather

There are three cloud layers that provides the ability to layer clouds during the simulation. Choose differing layers from Upper, Mid, and Lower altitudes.

| Cloud Type  | SELECT |
|-------------|--------|
| Cloud Tops  | SELECT |
| Cloud Bases | SELECT |

X-Plane defaults to 3000 feet between cloud bases and cloud tops. Defaults of 3000 feet are also set between low, mid, and high cloud layers

#### NOTE

Choosing any of the Cumulus cloud type automatically induces some turbulence. Select another cloud type to fly with no turbulence

# Quick Set Buttons

| CAT-III     | DH 50ft AGL – RVR less than 700ft |
|-------------|-----------------------------------|
| CAT-II      | DH 100ft AGL – RVR 1200ft         |
| CAT-I       | DH 200ft AGL – RVR 2400ft         |
| N-Precision | 400ft ceiling – 3sm Visibility    |
| MVFR        | 1000ft ceiling – 5sm Visibility   |
| VFR         | 1000ft AGL – 7sm Visibility       |
| CAVOK       | Clear                             |

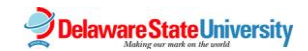

# Temperature and Pressure

Selected conditions will take effect at the nearest airport. Temperature must be set below 32 degrees Fahrenheit or 0 degrees Centigrade to induce snow or icing. The temperature will drop 1 degree per 1,000 feet and the aircraft will accumulate ice

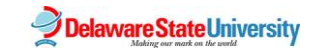

# FAIL EQUIPMENT

To reset all systems back to operational status, click on Reset all systems to operational button found at the top left of each System Failure screen

### Always Working

Item is working

#### Mean time until failure

X-Plane will decide the failure from 0 minutes to the time set in the window

#### Exact time until failure

Item will fail at the time set in the window

#### Fail at exact speed KIAS

Item will fail at the time set in the window

#### Fail at exact altitude AGL

Item will fail at the altitude set in the window

# Fail if CTRL-F or JOY inoperative

Item will fail when CTRL-F keys are pressed

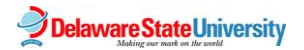

#### SESSION REPLAY

# Save Replay

#### NOTE

The Save Replay feature saves the current training flight from the time the airport is loaded

| Save Replay | SELECT |
|-------------|--------|
| File Name   | ENTER  |

#### NOTE

Use departure location, destination location and type approach, aircraft, student name format. Example: 33N-KESN-ILS4-ARROW-JONES

| Save | SELECT |
|------|--------|
|------|--------|

#### Load Replay

| Pause       | SELECT              |  |  |  |
|-------------|---------------------|--|--|--|
| Load Replay | SELECT              |  |  |  |
| Replay File | SELECT DESIRED FILE |  |  |  |
| Unpause     | SELECT              |  |  |  |
| NOTE        |                     |  |  |  |

#### NOTE

Reload airport to get out of the Reply mode

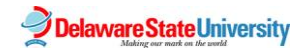

#### LOAD AND CREATE SITUATIONS

Load Situation

#### Load a preloaded situation:

| Pause          | SELECT |
|----------------|--------|
| Load Situation | SELECT |

#### NOTE

Preloaded situations are located on the right side of the window. DSU predefined situations are displayed in the center of the screen

| Load Predefined situations | SELECT (RIGHT SIDE     |
|----------------------------|------------------------|
| Load DSU Situation         | .SELECT (CENTER SCREEN |

#### Create a Situation

#### If Starting from Runway:

| Airport     | SELECT     |
|-------------|------------|
| Aircraft    | SELECT     |
| Weather     | SET        |
| Frequencies | SET        |
| Unpause     | SELECT     |
| Aircraft    | REPOSITION |

#### NOTE

Allow aircraft to idle with brakes set in the takeoff position for at least two (2) minutes, then select Pause

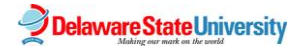

#### Create a Situation (Cont.)

#### If starting from Airborne Position:

#### NOTE

# If Starting from Airborne, start and fly the airplane to stabilized level cruise flight, then select Pause

| Aircraft           | CLICK AND HOLD AIRCRAFT THEN |
|--------------------|------------------------------|
|                    | DRAG TO DESIRED POSITION     |
| Aircraft Altitude  | SET                          |
| Aircraft Heading   | CHANGE AS DESIRED            |
| Aircraft Speed     | SET AS DESIRED               |
| Frequencies        | SET                          |
| Stabilize Aircraft | UN-PAUSE THEN PAUSE          |

#### Save Runway or Airborne Situation

| Save Situation | SELECT |
|----------------|--------|
| File Name      | ENTER  |

#### NOTE

Use airport, approach, aircraft, format. Example: 33N VOR27 WARRIOR

Save ...... SELECT

#### IMPORTANT

Record aircraft heading, altitude, and weather. Deliver record of the saved situation to the Chief Pilot.

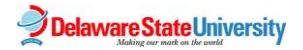

# PRELOADED SITUATIONS

#### Airport/Runway

RUNWAYAIRCRAFTWX33NRWY 27WARRIORMVFR

Difficulty Level (Low 1 – 5 High)

#### ILS

|      | LEVEL | APPROACH        | AIRCRAFT | LOCATION    | HDG | ALT  | WX          |
|------|-------|-----------------|----------|-------------|-----|------|-------------|
| KSBA | 3     | ILS RWY7        |          |             |     |      |             |
| KDOV | / 3   | ILS/LOC Z RWY19 | WARRIOR  | 10ESE DISEC | 296 | 3000 | 3SM 500 OVC |
|      |       |                 |          |             |     |      |             |
| VOR  |       |                 |          |             |     |      |             |
|      | LEVEL | APPROACH        | AIRCRAFT | LOCATION    | HDG | ALT  | WX          |
| 33N  | 1     | VOR RWY27       | ARROW    | 10SW ENO    | 090 | 2500 | MVFR        |

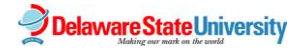

12/01/2013

#### DME ARC LEVEL AIRCRAFT LOCATION WX APPROACH HDG ALT KSLN 2 VOR RWY17 WARRIOR 10E ZITIK 255 4000 3SM 2000 OVC KMTN 4 VOR/DME RWY 15 KVRB 3 VOR/DME RWY 23 **TACAN RWY 1R** KADW 1

#### LOC

**LEVEL APPROACH AIRCRAFT LOCATION HDG ALT WX** KRNO 2

| L    | EVEL | APPROACH    | AIRCRAFT | LOCATION  | HDG | ALT  | WX           |
|------|------|-------------|----------|-----------|-----|------|--------------|
| KPNE | 1    | LOCBC RWY6  | WARRIOR  | 10W WAMCA | 120 | 3000 | 3SM 1500 OVC |
| KSMX | 2    |             |          |           |     |      |              |
| KRDD | 3    | LOCBC RWY16 |          |           |     |      |              |

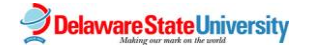

| LDA    |          |          |          |         |    |
|--------|----------|----------|----------|---------|----|
| LEVEL  | APPROACH | AIRCRAFT | LOCATION | HDG ALT | WX |
| KSNA 2 |          |          |          |         |    |
| KDCA 2 |          |          |          |         |    |
|        |          |          |          |         |    |
|        |          |          |          |         |    |
| SDF    |          |          |          |         |    |
| LEVEL  | APPROACH | AIRCRAFT | LOCATION | HDG ALT | WX |
| KSUE 1 | SDF RWY2 |          |          |         |    |

AS OF: 11/26/2013

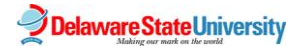